$\begin{array}{l} V[ ] & \left[ & A^{a} \\ & a \\ & a \\ &$ 

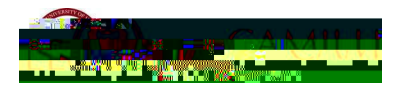

 $V[ \&[ \{ ]|^c^ [`| |^*i \bullet c|æci[ \} E \&|i\& \ [ \} DFC7998 E "Y[` ]i|| |^&^iç^ &[ ]^i| \{ æci[ \} [~c@^ [^* \&&^{\bullet \bullet -}]] | [&^i | & a' | a' ] (@^ ^ { æi} a [¢ ] | [çiå^a å a' | a' ]* c@^ |^*i \bullet c|æci[ \} E$ 

CANALLY CANALLY

Ÿ[ \* { \*•c æ|•[ ¦^æå æ}å æ&&^]c c@^ Ú¦içæ&^ Ú[|i&^È

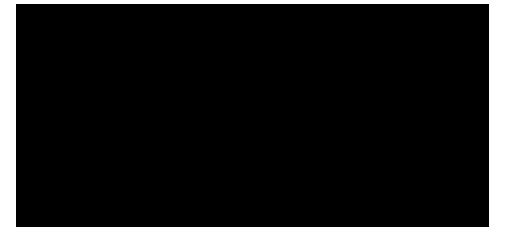

Ô|å&\ [ } F9 ; =GHF5H=CB 5B8 9BHFM H9GHGK

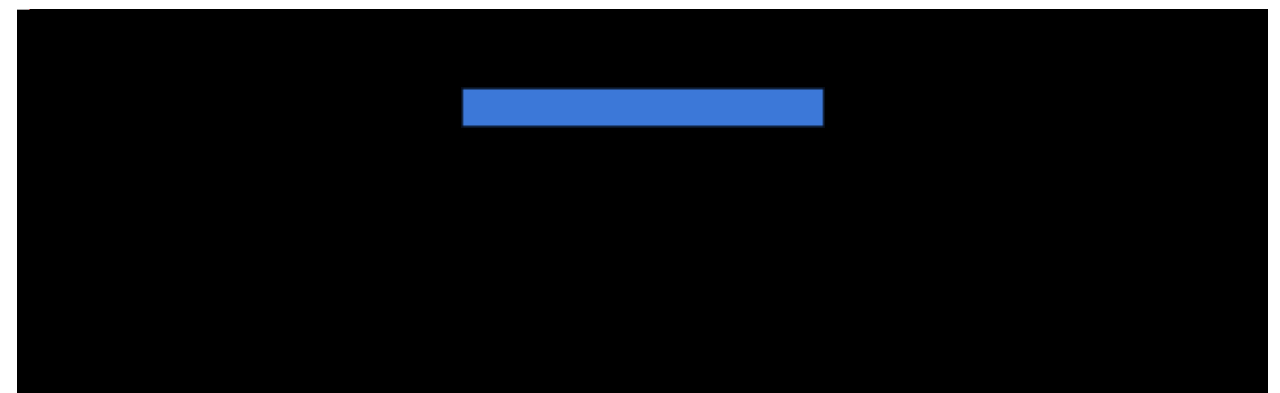

V@^ P[ { ^]æ\*^ [~c@^ ÕUTÚ •c˘å^}c ][¦cæ| ¸ã|| à^ åã•]|æ^^åK

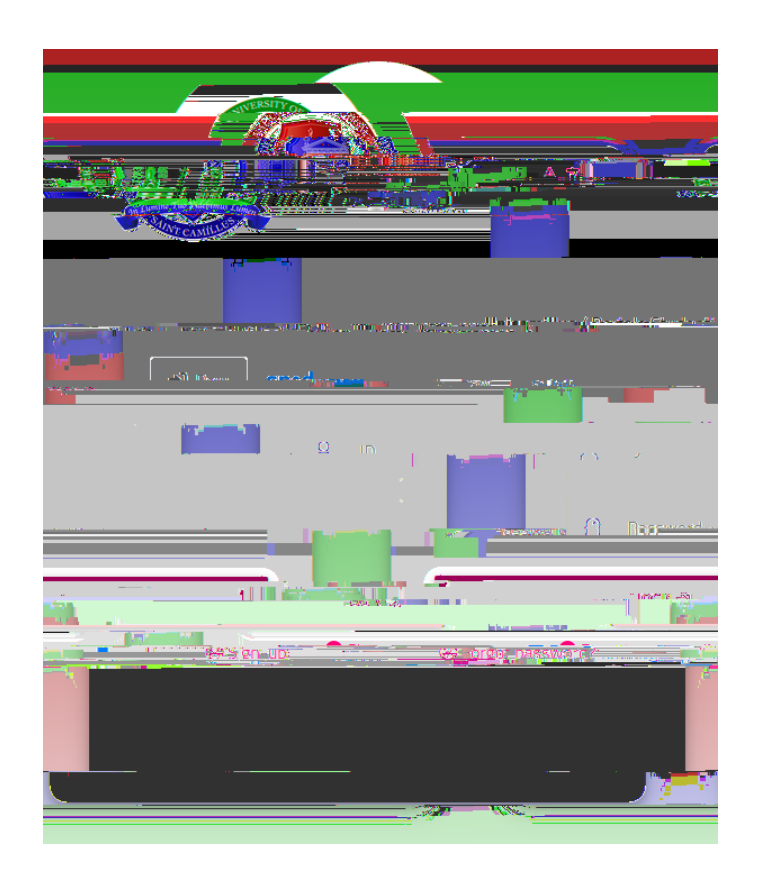

U}&^ c@^ ¦^\*ā•c¦æcā[} ā• &[ { ]|^c^Ê ^[ ˘ 」ă|| à^ æà|^ c[ @**C; =B**K

D@95G9 BCH9. æļ , æ^• `•^ æ çæliå ^ { æil æåå¦^•• ~[¦ c@^ ¦^\*i•c¦æci[] <u>È</u>

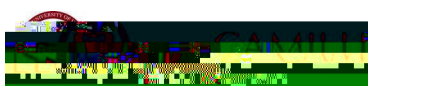

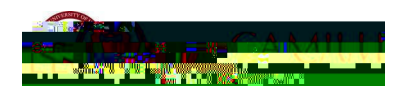

Ÿ[ ઁ , å|| à^ ¦^åå¦^&c^å c[ æ }^, ]æ\*^È Ô|å&\ [} c@^ 657<9@CFłG 5B8 G=L!M95F 89; F99 DFC; F5AA9G å&[}K

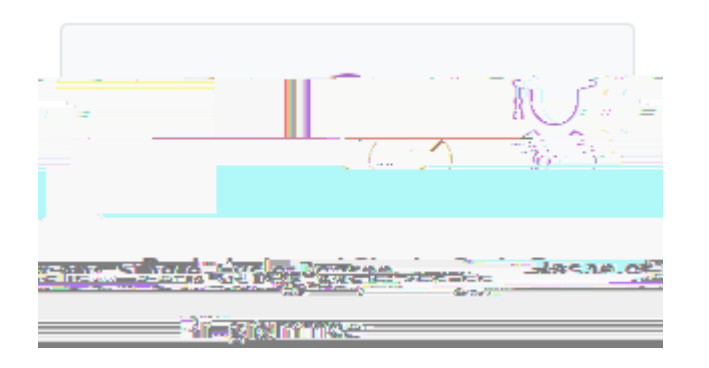

Q} c@ã• }^, •^&cã[}Ê &|ã&\ [}K @=A=H98 BIA69F 58A=GG=CB 75@@G

| Llower - Desi-hashine and Debe Anaka  |                                                                                                    | and the action of the action of the action o | acorana ey sex |                                                                                                    |
|---------------------------------------|----------------------------------------------------------------------------------------------------|----------------------------------------------------------------------------------------------------|----------------|----------------------------------------------------------------------------------------------------|
|                                       |                                                                                                    | Jahn Brigat Britan                                                                                                    |                |                                                                                                    |
|                                       |                                                                                                    |                                                                                                    |                |                                                                                                    |
| i iii iii iii iii iii iii iii iii iii |                                                                                                    | <b>*</b>                                                                                                    | ?              | in a time and a state of the state of the s |
|                                       | and the state of the second second second second second second second second second second second second second | ·····                                                                                                    |                |                                                                                                    |
|                                       |                                                                                                    |                                                                                                    |                |                                                                                                    |

|          |                 |               | SHARE & DO CONTRACTOR OF THE |  |
|----------|-----------------|---------------|------------------------------|--|
| ANGHAGE  |                 |               |                              |  |
|          | <i>c2</i>       |               | - Scologia e Proes cenara    |  |
|          |                 |               |                              |  |
|          |                 | L VECUL       | Part and a second second     |  |
| 2-00-00- | 1 11 11 27/13/2 | 197-130 (CAR) |                              |  |

Q å^&|æ!^ c@æc Q æ { æ g æ!^ c@æc FG ^^æ!• [~ •&@[[|å]\* æ!^ !^~ i!^å æ}åÊ i} c@^ ^ç^}c
 [~ &æ}åiåæc^• @æçi}\* [àcæi}^å æ @i\*@ •&@[[| åi]|[ { æ ~![ { æ ~[!^á\*} •&@[[| •^•c^ { Ê
 c@æc ~[!^i\*} ~ æ|i-i&æci] • æ!^ &[]•iå^!^å çæ|iåÊ i~ [àcæi}^å æ-c^! æc |^æ•c FG ^^æ!• [~
 •&@[[|i]\*È V@^•^ ~ æ|i-i&æci] • { \*•c à^ æ&&[ { ] æ}i^å à â æ Ö^&|æ!æci] [ ~ Xæ]^
 i•• ~å à c@^ Qcæliæ} åi]|[ { æci& !^]!^•^}cæci] •È Q} c@^ ^ç^}c [~ |[&æ] •&@[[|
 •^cc^ { • !^~i!i} \* FF ^^æ!• [! F€ ^^æ!• [~ •&@[[|i]\*Ê c@^ ~ æ|i-i&æci] i• çæliå i~
 &[ { ] |^ { ^}c^å à [ }^ FF [ ! c, [ ] iç^!•ic^ ^^æ!• æ}å c@^ ]æ••i}\* [~ æ|

- Q å^&|æ!^ c@æc Q @æç^ !^æå c@^ Ú!içæ&^ Ú[|i&^ æccæ&@^å c[ c@i• ~[! { L
   Q å^&|æ!^ c@æc Q @æç^ !^æå c@^ !^\* ]æci[}• [~ c@^ &æ|| ] `à|i•@^å æc c@i• |i}\K
   @cc]•KDD, , È` }i&æ { i||`•È[!\*D}^, Ë&æ||•DL
- ממי, ןנ<del>מ</del>}מי, ן~` שממש מ∙ ל מ-}מפרני מ} וומי,יונן מ[}נמ} יחע

Ÿ[ ઁ ¸ ä|| à^ c@^} æ•\^å c[ &[ }-ä¦ { c@^ ~[||[ ¸ ä}\* ¦^ ˘ ă¦^ { ^}c• Çc@^ æ&&^]cæ}&^ [~ \_ @ä&@ ä• { æ}åæc[¦^ ä} [¦å^¦ c[ &[ }cä} ˘∩K

V[ &[ { ]|^c^ c@^ ~å|å}\* [~ c@^ ~[¦ { É &|å&\ [ } c@^ 7CB:=FA à čcc[ } æc c@^ à[cc[ { [~ c@^ ]æ\*^

- ″ c@^ |ǎ} \ c[ c@^ ] `à|å& , ^à]æ\*^ [~c@^ &æ||L
- ″ c@^ å^•&¦ä]cä[ } [~c@^ &æ||L
- ″ c@^ æ&æå^ { å& ^^æ¦ [~ c@^ &æ||L

Œc ~㦕cÊ ^ [ ˘ ¸ã|| ã { { ^åãæc^| ^ •^^

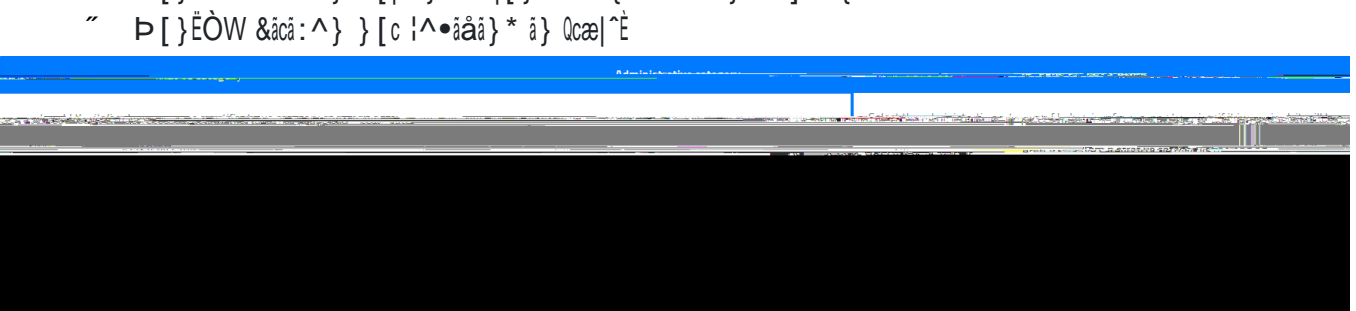

- " Þ[}ËÒW &ācā:^} @[|åã}\* æ|[}\*Ëc^¦ { ¦^●ãå^}&^ ]^¦ { ācL
- " Þ[}ËÒW &ācā:^} ,āc@ å ~æ| &ācā:^}•@ā]Ê [~ ,@ā&@ [}^ ā• ÒW &ācā:^}•@ā]L
- Ü^] `à|ā& [~ Ùæ} Tæ¦ā} [Ê Xæcā&æ} Ùcæc^L
- ÒW &ãcã:^}L
- "
- " Qcælãæ} &ãcã:^}L

## å[,} {^}`~¦[{ c@[•^ |ã•c^å à^|[,K

Q} c@^ }^¢c •c^]Ê ^[` { `•c å^&|æ!^ ^[`; }æci[}æ|ic^ à^ •^|^&ci}\* æ} æ}• ,^; i} c@^ å;[]Ë

| Domizomonte to sense the Cell                                                                                    |                                                                                                    | garess eta                                                                                                    |                                                                                               |            |                                                                                                    |
|----------------------------------------------------------------------------------------------------|----------------------------------------------------------------------------------------------------|----------------------------------------------------------------------------------------------------|-----------------------------------------------------------------------------------------------|------------|----------------------------------------------------------------------------------------------------|
| a dé a <del>Prusova égala bela ésetiéső mores</del>                                                              | Terinätti takettead the Brivaru Hollov altarneon.                                                                                                    | nen sin m Tala a sa an an an an                                                                                                    |                                                                                               |            | <u>ແລະ ເພັດ ເຊັ່ງ ເປັນ ເຊັ່ງ ເປັນ ເຊັ່ງ ເປັນ ເຊັ່ງ ເປັນ ເປັນ ເຊັ່ງ ເປັນ ເຊັ່ງ ເປັນ ເ</u> |
|                                                                                                    |                                                                                                    |                                                                                                    | Donist                                                                                        |            |                                                                                                    |
|                                                                                                    |                                                                                                    |                                                                                                    | Ontinentime uStar                                                                             | กร"งสถายนล |                                                                                                    |
|                                                                                                    |                                                                                                    |                                                                                                    |                                                                                               |            |                                                                                                    |
|                                                                                                    |                                                                                                    |                                                                                                    |                                                                                               |            |                                                                                                    |
| n and a second second second second second second second second second second second second second second second | a la caracteria de la caracteria de la composición de la composición de la composición de la composición de la<br>Composición de la composición de la composición de la composición de la composición de la composición de la comp | 100                                                                                                    | en fransis<br>oraș francă în defensa de ferma<br>defensa <mark>a pre</mark> se de ferma ferma |            |                                                                                                    |
|                                                                                                    | . No the galaxies of the second second second second second second second second second second second second se                                                                                                    | Taurenson of the second second s |                                                                                               |            |                                                                                                    |

| <b></b>             |                     |                                                                                                    |                                                                                                    |
|---------------------|---------------------|----------------------------------------------------------------------------------------------------|----------------------------------------------------------------------------------------------------|
|                     | Renuisiti richiesti |                                                                                                    |                                                                                                    |
|                     |                     |                                                                                                    | <br>alan an a the second second second second second second second second second second second second second second |
|                     |                     |                                                                                                    |                                                                                                    |
|                     |                     |                                                                                                    |                                                                                                    |
| on options          |                     |                                                                                                    | Registral                                                                                                    |
| CONTINUE ARTROPOLIS |                     | III                                                                                                    |                                                                                                    |
|                     |                     | and a second second second second second second second second second second second second second second second |                                                                                                    |
|                     |                     |                                                                                                    |                                                                                                    |
|                     |                     |                                                                                                    |                                                                                                    |
|                     |                     |                                                                                                    |                                                                                                    |

V[ ^}c^¦ c@^ ¦^~ ă¦^å ~ ælā-ā&æcā [ }Ê &lā&\ [ } c@^ ÄUVPÒÜ

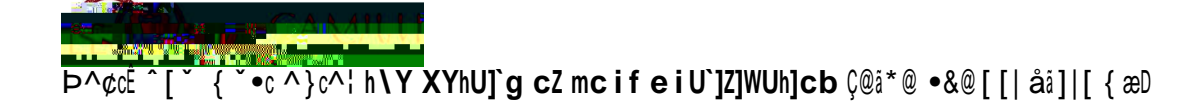

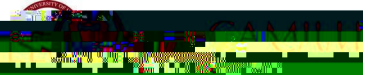

#### $\underline{U} \stackrel{[]}{=} \overline{a} \stackrel{[]}{=} c@^{\&} \underbrace{a \bullet} \stackrel{[]}{=} \underline{a} \stackrel{[]}{=} \underline{a}$

- ~ c@^ }æ { ^ [~ c@^ i} cic či [ } Çà ^ c ] i} \* c@^ }æ { ^ i} c@^ !^|^çæ }c ^&ci [ }Ê c@^ ^ c^ { \_ i| æ č [ { æci&æ|| ^ i} åi&æc^ æ|| ] [ • • ià|^ • [|či [ } • { æc&@i} \* ] ča|i& æ }å ] ¦içæc^ i} • cic čii [ } • i} @cæ| DL
- ″ c@^ c^ ] ^ [ ~ ˘˘æ|ã~ã&æcã [ }L
- ″ c@^ •&@[[| ^^æ¦ [~ æ&@ä^ç^ { ^}cL
- ″ c@^ \*¦æå^Ê c@^ \*¦æå^ àæ∙^ æ}å @[}[覕 Çå~ æ} ^DÈ

### <u>=b h\Y WUgY cZ U ZcfY][b e i U`]Z]WUh]cb fl9 i fcdYUb cf Bcb!9 i fcdYUbt#]bgh]h i h]cb bc</u>

<u>`cb[Yf dfYgYbh]b =hU`mÊ āc \_ ā|| à^ ] [●●āà|^ c[ å^&|æ¦^ c@^ ¦^˘˘ā¦^å å^cæā|● àˆ cā&\ā}\* c@^</u> ĂØUÜÒQÕÞÐÞUV ŠQÙVÒÖ QÞÙVQVWVQUÞÄ à [¢K

- ″ Ú¦[çâ}&^ [~c@^ â}•càc čā[}ĐØ[¦^ã\*} &[ `}c¦^L
- ‴ T ˘ } ã&ã ] æ|ãc ˆĐØ [ ¦^ã\* } & [ ˘ } c¦ ˆ L
- ″ Œåå¦^•• [~c@^ã}•cãcĭcã[}L
- Ücl^^c } { à^! Çã~ æçæã|æà|^DL
- Ű[•c&[å^ Çã~ æçæã|æà|^DL
- ″ Vãc|^ [~ c@^ ˘ ĕ|ã~ã&æcã [ }L
- ″ Ù&@[[|^^æ¦L

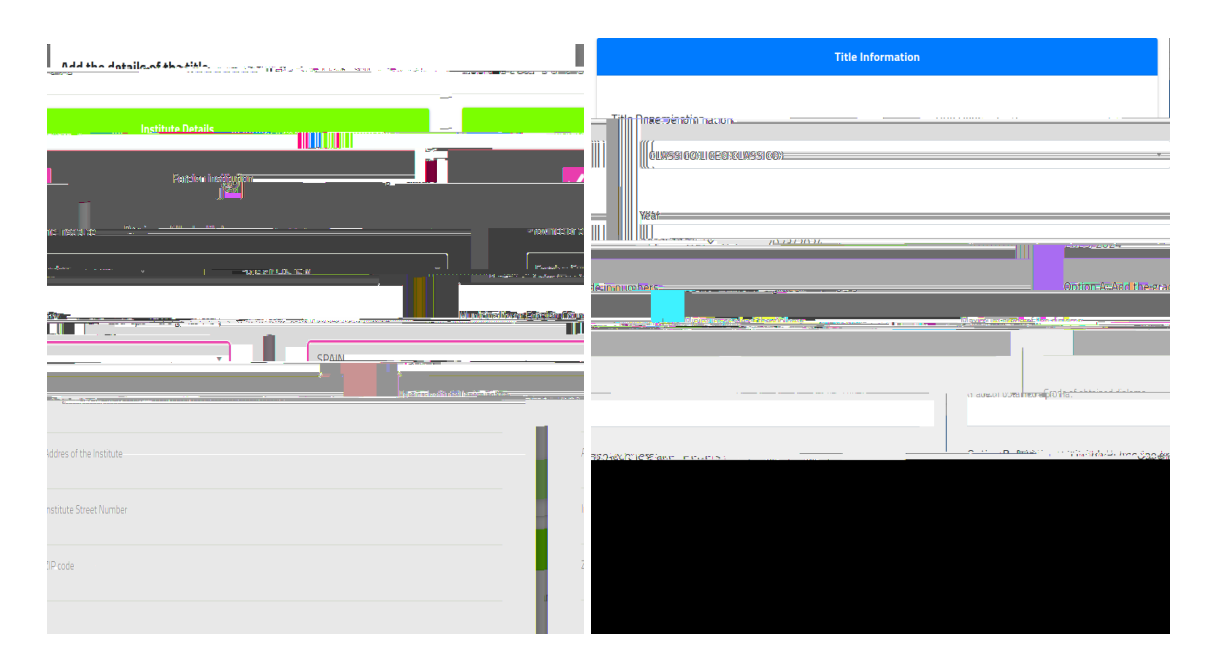

# $\frac{D@95G9 BCH9. \ 0}{c@^ \& a \bullet^ [-a - [!^{i *}] \check{a} a \& a c i []^{\underline{b}} c [\bullet]^{\& i - 2} c @^{*} a a A^{\underline{b}} i c []^{\underline{b}} i ]^{\underline{b}} a A^{\underline{b}} i a A^{\underline{b}} i$

- ″ Ŭ]cã[ÌÓŘŎ}c^¦áĬ\* c@^ \*¦æå^ ãĬ|^cc^¦∙È

#### <u>U}&^ æ|| å}~[| { æcå[} å• ^}c^!^åÊ &|å&\ [} c@^ 7CB:=FA à čcc[}È</u>

Ò}\*|ã•@ æ}å [}^ ã} Qcæ|ãæ}È

 $\ddot{Y}[\check{a}] \approx |\bullet[-i] \approx -[|\hat{a}] - [|\{ \approx ci[\} c@^ ]| [\&c[ii] * & ai \bullet \& | ai \{ \land | -[|c@^ & aa \{ i \bullet \bullet i[ \} c^{\bullet}c\dot{E} \\ 0 \} c@^ \bullet^{&ci}[ \} & \dot{O}cce| & aci[ \} c^{\bullet}c+\dot{E} \ [\check{a}] + i] \approx a c@^ & aa \{ i \bullet \bullet i[ \} c^{\bullet}c \ |a| \} * & aci[ \} c^{\bullet}c\dot{E} \\ \bullet^{|A}c^{a} \hat{O} \approx ||\dot{E} c^{*}K \dot{O} \neq \tilde{O} i\} & & e^{-}[i] + i] + i] \approx c|aci[ \} c[ T^{ai} & ai \bullet i] \} c^{\bullet}c \ |a| i] \dot{O} + |i] \approx c|aci[ \} c[ C^{\bullet}c \ |a| i] \dot{O} + |i] \approx c|aci[ \} c[ C^{\bullet}c \ |a| i] \dot{O} + |i] \approx c|aci[ \} c] \\ D@95G9 BCH9. Y @^{} & a] ]|^{i}i] * -[|i] a[c@ & aa| \bullet \dot{E} \ [\check{A}] = ae^{-Ai} c[ & ae^{-Ai} c[ & ae^{-Ai} c] \\ |a| & ae^{-Ai} - ce^{Ai} c[ & ae^{-Ai} c] \\ |a| & ae^{-Ai} - ce^{Ai} c] = ce^{-Ai} c] \\ |a| & ae^{-Ai} - ce^{Ai} c] = ce^{-Ai} c] = ce^{-Ai} c] \\ |a| & ae^{-Ai} - ce^{Ai} c] = ce^{-Ai} c] = ce^{-Ai} c] \\ |a| & ae^{-Ai} - ce^{Ai} c] = ce^{-Ai} c] \\ |a| & ae^{-Ai} - ce^{Ai} c] = ce^{-Ai} c] \\ |a| & ae^{-Ai} - ce^{Ai} c] = ce^{-Ai} c] \\ |a| & ae^{-Ai} - ce^{Ai} c] = ce^{-Ai} c] \\ |a| & ae^{-Ai} - ce^{Ai} c] = ce^{-Ai} c] \\ |a| & ae^{-Ai} - ce^{Ai} c] \\ |a| & ae^{-Ai} - ce^{Ai} c] \\ |a| & ae^{-Ai} - ce^{Ai} c] \\ |a| & ae^{-Ai} - ce^{Ai} c] \\ |a| & ae^{-Ai} - ce^{Ai} c] \\ |a| & ae^{-Ai} - ce^{Ai} c] \\ |a| & ae^{-Ai} c] \\ |a| & ae^{-Ai} c] \\ |a| & ae^{-Ai} c] \\ |a| & ae^{-Ai} c] \\ |a| & ae^{-Ai} c] \\ |a| & ae^{-Ai} c] \\ |a| & ae^{-Ai} c] \\ |a| & ae^{-Ai} c] \\ |a| & ae^{-Ai} c] \\ |a| & ae^{-Ai} c] \\ |a| & ae^{-Ai} c] \\ |a| & ae^{-Ai} c] \\ |a| & ae^{-Ai} c] \\ |a| & ae^{-Ai} c] \\ |a| & ae^{-Ai} c] \\ |a| & ae^{-Ai} c] \\ |a| & ae^{-Ai} c] \\ |a| & ae^{-Ai} c] \\ |a| & ae^{-Ai} c] \\ |a| & ae^{-Ai} c] \\ |a| & ae^{-Ai} c] \\ |a| & ae^{-Ai} c] \\ |a| & ae^{-Ai} c] \\ |a| & ae^{-Ai} c] \\ |a| & ae^{-Ai} c] \\ |a| & ae^{-Ai} c] \\ |a| & ae^{-Ai} c] \\ |a| & ae^{-Ai} c] \\ |a| & ae^{-Ai} c] \\ |a| & ae^{-Ai} c] \\ |a| & ae^{-Ai} c] \\ |a| & ae^{-Ai} c] \\ |a| & ae^{-Ai} c] \\ |a| & ae^{-Ai} c] \\ |a| & ae^{-Ai} c] \\ |a| & ae^{-Ai} c] \\ |a| & ae^{-Ai} c] \\ |a| & ae^{-Ai} c] \\ |a| & ae^{-Ai} c] \\ |a| & ae^{-Ai} c] \\ |a| & ae^{-Ai} c] \\ |a| & ae^{-Ai} c] \\ |a| & ae$ 

æ}å ǐ]|[æåÈ

 $\begin{array}{c} \label{eq:linearized_linearized_line$ 

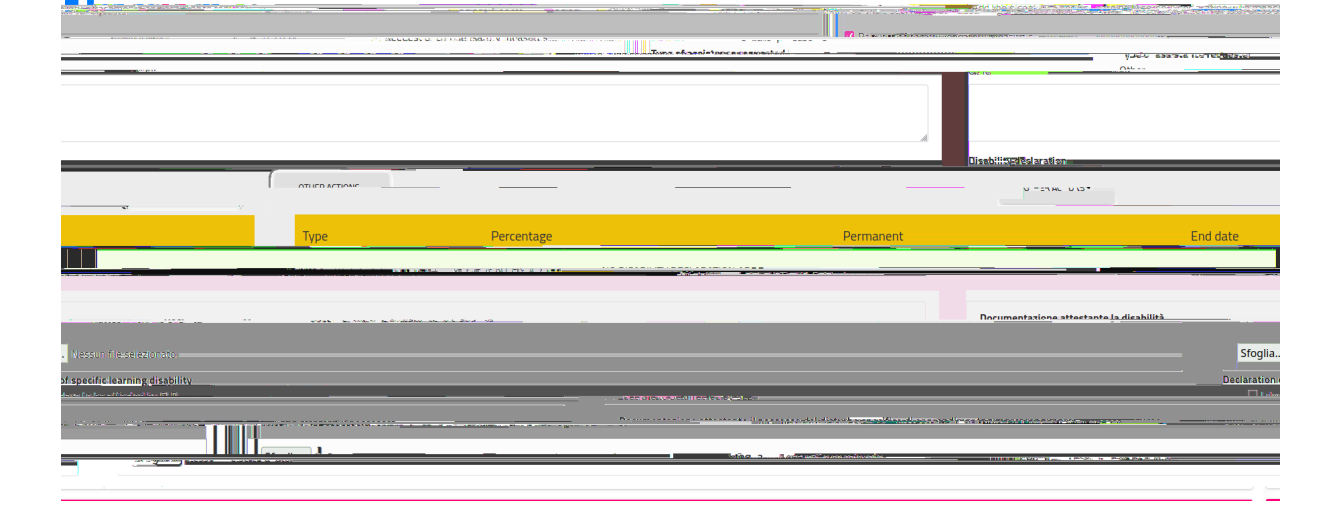

 $\begin{array}{l} \mathbb{Q}^{-1} & \mathbb{Q}^{-1} & \mathbb{Q}^{-1}$ 

 $\underline{D@95G9 BCH9} \mathbb{K} \mathbb{Q} \mathbb{C}^{a_{i}} \mathbb{E}^{a_{i}} \mathbb{E}$ 

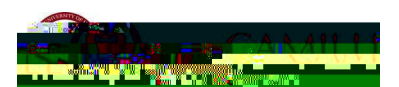

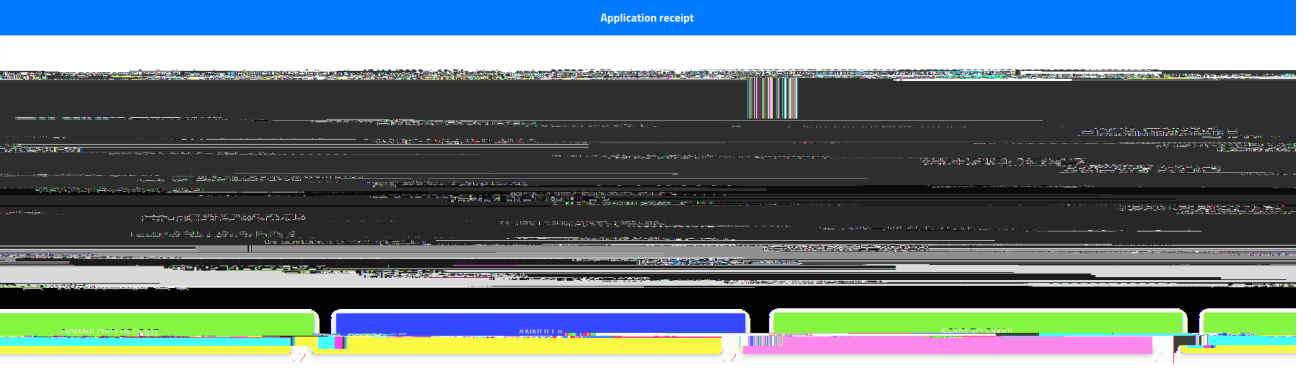

Wcad`YhYX"

 $V@^ ~[||[,i]* ] @*^ ,i|| a^ i+]|@^^i i}ai&ai* c@ac hY Udd`]WUh]cb ]g giWWYggZi``m and ai+]|@^^i i+ai* content of the second second se$ 

CONFIRM

V[ &[ }~㦠{Ê &|ã&\ [ } 7CB:=FA"

<u>ใสตรัฐอากกลายตลลองที่ก่อยหยุ่งมี commentering</u>fou with elocato electrine of themen Summary

U}&^ ^[`@æç^ &[}~å¦ {^å ^[`! æ]]|å&æcå[}Ê æ •@[¦c ``^•cå[}}æå!^ jå|| •cæ¦cÊ æà[čc @[j ^[` @^æ¦å æà[čc W}åÔæ {å||`•È Ø¦[ { c@^ æçæå|æà|^ []cå[}•Ê ^[`@æç^ c[ •^|^&c c@^ [}^ &[]&^\}å}\* ^[čÈ U}&^ ^[`@æç^ å}åå&æc^å ^[č! æ}• j^!Ê &|å&\ [} G9B8 GIFJ9MÈ

| h .                        | Forms to download, Silout and rolo deve |                  |
|----------------------------|-----------------------------------------|------------------|
|                            |                                         | NUMEAL MARKETSCH |
| Théorem EME 7.43.06 co.46. | A                                       |                  |
| - <b>A</b> (14)            |                                         |                  |
|                            | Sfoglia Wesse a theoretication          |                  |
|                            | · · · · · · · · · · · · · · · · · · ·   |                  |
|                            | Furthation test                         | ·                |
|                            |                                         |                  |

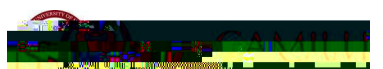

D@95G9 BCH9.7UbX]XUhYg UfY fYa]bXYX h\Uh ]h ]g aUbXUhcfm hc hU\_Y bchY cZ h\Y]f Udd`]WUh]cb giVa]gg]cb bi aVYf flib]eiY WcXYL" =h k]``VY igYX `UhYf hc ]XYbh]Zm mc if dcg]h]cb ]b h\Y fUb\_]b[ `]gh"

Ÿ[´ ji|| ¦^&^iç^ æ &[]^ [~ c@^ ¦^&^}c|^ &[ { ]|^c^å æ]]|i&æci[} i} c@^ ^ { æi| à[¢] ¦[çiå^å å`li}\* c@^ ¦^\*i•c!æci[} [} c@^ ÕUTÚ][!cæ|ÈŸ[` &æ} å[ j]|[æå æ